# Руководство по быстрой установке DCS-3010

Этот документ содержит пошаговые инструкции по установке камеры DCS-3010 в сети. За дополнительной информацией об использовании камеры, пожалуйста, обратитесь к руководству пользователя на CD-диске из комплекта поставки или на web-сайте D-Link.

## Шаги по установке

- 1. Проверьте комплект поставки по списку ниже.
- 2. Обзор устройства
- 3. Установка камеры
- 4. Настройка с помощью мастера

## 1. Комплект поставки

- ° HD видеокамера с поддержкой PoE DCS-3010
- ° Подставка для камеры
- ° Руководство пользователя и программное обеспечение на компакт-диске
- ° Ethernet-кабель 5 категории
- ° Адаптер питания \*
- ° Краткое руководство по установке
- ° Крепление для кольца объектива
- ° Шестигранный ключ

Если что-либо из перечисленного отсутствует, пожалуйста, обратитесь к поставщику.

\* В комплект поставки DCS-3010/UPA адаптер питания не входит.

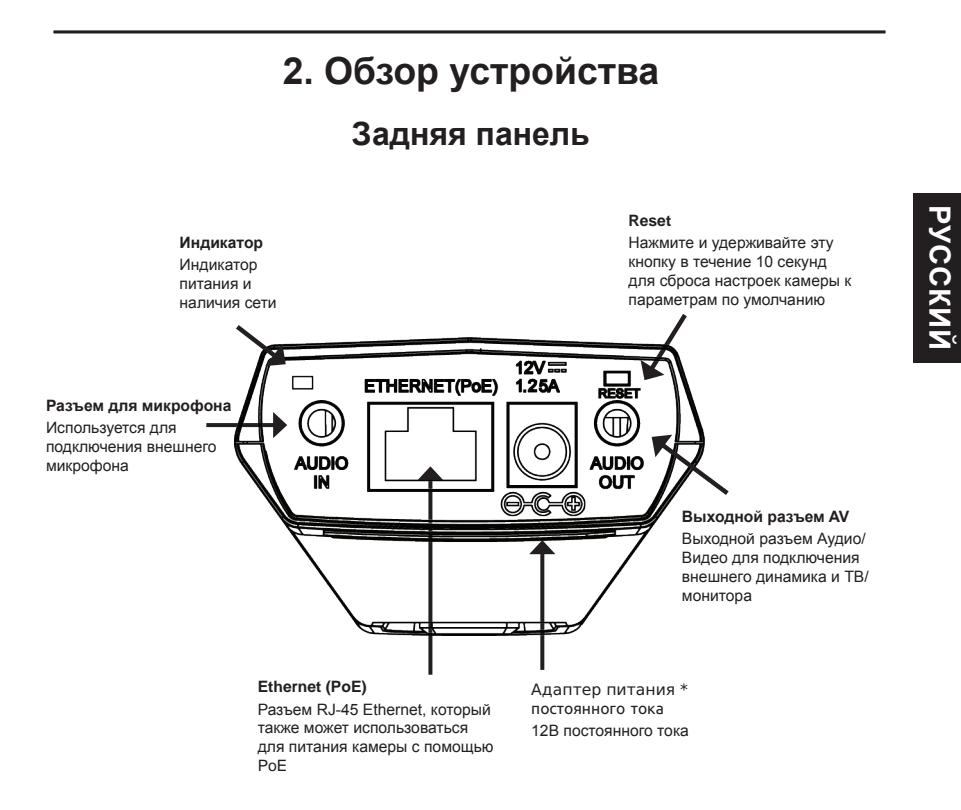

\* В комплект поставки DCS-3010/UPA адаптер питания не входит.

### Передняя панель

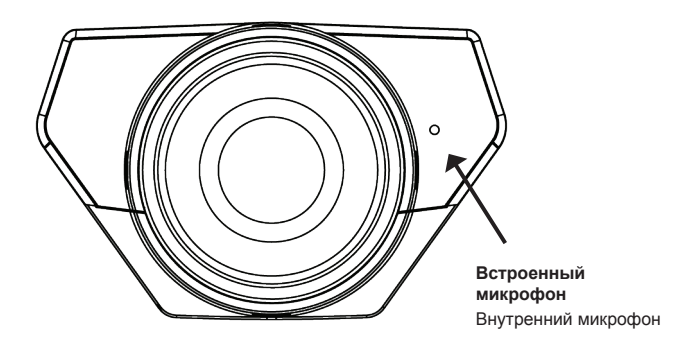

### Боковая панель

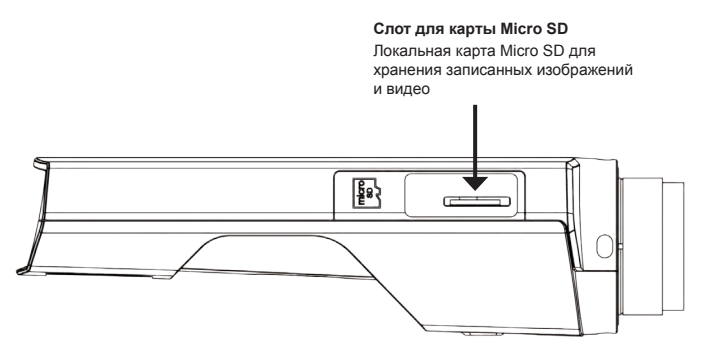

### Панель кнопок

#### Разъем DC-Iris

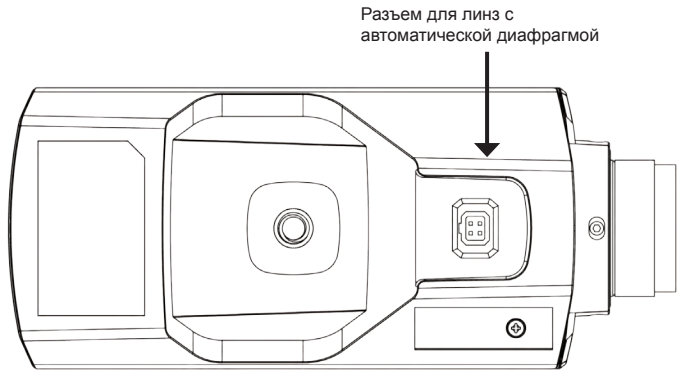

Правая панель

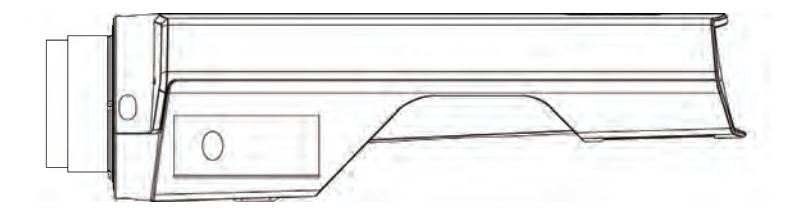

## 3. Установка устройства

#### Базовое соединение (без РоЕ)

Подключите камеру к коммутатору или маршрутизатору с помощью кабеля Ethernet. Подключите кабель адаптера питания к камере и к электрической розетке. (В комплект поставки DCS-3010/UPA адаптер питания не входит.)

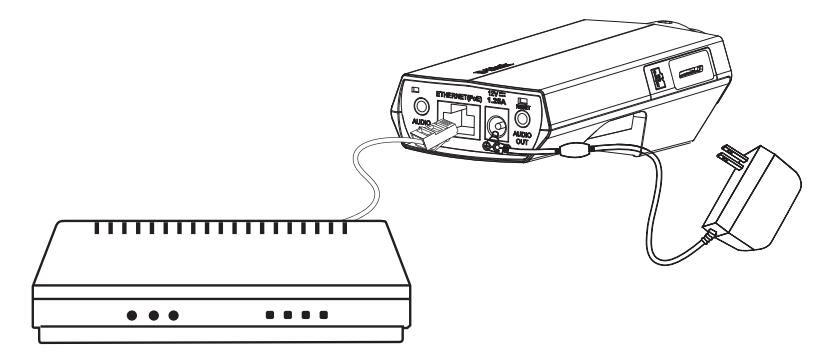

#### Подключение с использованием коммутатора РоЕ

Если используется РоЕ коммутатор или маршрутизатор, подключите сетевую камеру через кабель Ethernet. РоЕ будет передавать питание и данные по одному кабелю.

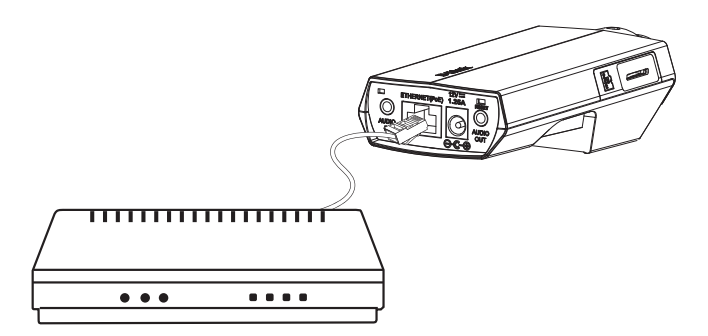

Примечание: Как только на устройство будет подаваться питание, индикатор загорится красным светом. Если устройство получило IP-адрес и станет доступным по сети, индикатор будет гореть зеленым светом.

## 4. Конфигурация с помощью мастера установки

Расположите компакт-диск DCS-3010 в CD-ROM привод компьютера для начала установки. Если функция автозагрузки на компьютере отключена, или файл D-Link Launcher не загрузился автоматически, то нажмите **Пуск > Выполнить**. Введите **D:\autorun.exe**, где D: означает букву привода CD-ROM.

Нажмите Setup Wizard для начала установки. 21 После нажатия на Setup Wizard откроется следующее окно. Нажмите Next для продолжения. Нажмите Yes для принятия лицензионного соглашения Чтобы начать процесс установки, нажмите Next. Примечание: Установка может занять несколько 킨 минут. Нажмите Finish для завершения установки.

Нажмите на иконку **D-Link Setup Wizard SE**, созданную в меню Windows - Пуск.

Пуск > D-Link > Setup Wizard SE

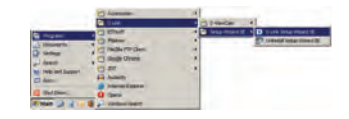

Появится мастер установки и отобразит МАС-адрес и IP-адрес камеры. Если в сети присутствует DHCP-сервер, то будет отображен корректный IP-адрес. Если в сети не используется DHCP-сервер. то будет отображен статический ІР-адрес по D-Lint умолчанию для сетевой камеры - 192.168.0.20. Нажмите кнопку Wizard для продолжения. D-Link Введите имя администратора и пароль. Для первой регистрации имя администратора по умолчанию admin с пустым паролем. Нажмите Next для перехода на следующую страницу. Выберите DHCP-сервер, если камера при начальной загрузке получает IP-адрес автоматически. Выберите статический ІР-адрес, если камера при загрузке каждый раз будет использовать тот же самый ІР-адрес. Нажмите Next для перехода на следующую D-Lini страницу. Уделите немного времени для подтверждения

настроек и нажмите Restart. -

## Обзор камеры через web-браузер

Нажмите на иконку D-Link Setup Wizard SE, созданную в меню Windows - Пуск.

#### Пуск > D-Link > Setup Wizard SE

Выберите камеру и нажмите кнопку "Link" для доступа к web-странице конфигурации.

Мастер установки автоматически откроется в web-браузере с IP-адресом камеры.

Введите имя пользователя по умолчанию - admin и оставьте поле с паролем пустым. Нажмите ОК для продолжения.

Данный раздел отображает реальное видео в реальном времени. Здесь можно выбрать свой профиль и отображение видео или управлять камерой. За дополнительной информацией по web-конфигурации, пожалуйста, обратитесь к руководству пользователя на компакт-диске или на web-сайте D-Link

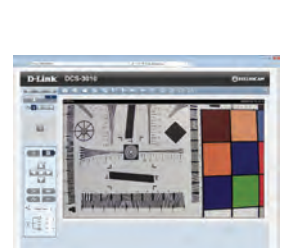

OK Cancel

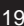

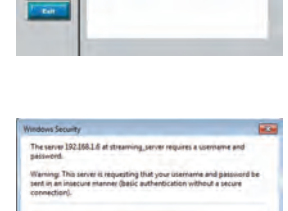

D-Link

### ТЕХНИЧЕСКИЕ ХАРАКТЕРИСТИКИ

| Камера | Аппаратный                                                 | 1/4-дюймовый мегапиксельный                                                                                                    | Апертура: F1.5                                                                                                    |  |
|--------|------------------------------------------------------------|----------------------------------------------------------------------------------------------------|----------------------------------------------------------------------------------------------------|--|
|        | профиль                                                    | CMOS-сенсор                                                                                                    | Углы обзора:                                                                                                    |  |
|        |                                                            | 256 MБ SDRAM                                                                                                    | 56,9° (по горизонтали)                                                                                                    |  |
|        |                                                            | 32 МБ флэш-памяти                                                                                                    | 35,9° (по вертикали)                                                                                                    |  |
|        |                                                            | Объектив с фиксированным<br>фокусным расстоянием 4 мм                                                                                                    |                                                                                                    |  |
|        | Характеристики<br>изображения                              | Настройка качества и размера<br>изображения, скорости передачи<br>кадров и скорости передачи                                                                                                    | 5 настраиваемых зон<br>приватных масок                                                                                                    |  |
|        |                                                            | данных                                                                                                    | настроика яркости, насыщенности цвета, контраста                                                                                                    |  |
|        |                                                            | и вставка текста                                                                                                    | и резкости                                                                                                    |  |
|        |                                                            | 3 настраиваемых окна для<br>обнаружения движения                                                                                                    | Минимальное освещение: 1<br>люкс / F1.5                                                                                                    |  |
|        | Сжатие видео                                               | Сжатие видео в форматах H.264/<br>MPEG-4/MJPEG                                                                                                    | JPEG для стоп-кадров                                                                                                    |  |
|        |                                                            | H.264/MPEG-4 мультикаст<br>вещание                                                                                                    |                                                                                                    |  |
|        | Разрешение<br>видео                                        | 1280 x 800, 640 x 400, 320 x 200 дс                                                                                                    | 9 30 кадров/с¹                                                                                                    |  |
|        |                                                            | Кодирование речи GSM-AMR, скорость передачи: от 4,75 кбит/с до 12,2 кбит/с                                                                                                    |                                                                                                    |  |
|        | Поддержка<br>аудио                                         | Кодирование речи GSM-AMR, скор<br>12,2 кбит/с                                                                                                    | ость передачи: от 4,75 кбит/с до                                                                                                    |  |
|        | Поддержка<br>аудио                                         | Кодирование речи GSM-AMR, скор<br>12,2 кбит/с<br>Кодирование аудио G.711, скорост<br>кбит/с Кодирование аудио MPEG-4<br>кбит/с до 128 кбит/с                                                                                                    | ость передачи: от 4,75 кбит/с до<br>ь передачи: от 8 кбит/с до 64<br>ААС, скорость передачи: от 16                                                                                                    |  |
| Сеть   | Поддержка<br>аудио<br>Сетевые                              | Кодирование речи GSM-AMR, скор<br>12,2 кбит/с<br>Кодирование аудио G.711, скорост<br>кбит/с Кодирование аудио MPEG-4<br>кбит/с до 128 кбит/с<br>IPv4                                                                                                    | ость передачи: от 4,75 кбит/с до<br>ь передачи: от 8 кбит/с до 64<br>ААС, скорость передачи: от 16<br>Samba-клиент                                                                                                    |  |
| Сеть   | Поддержка<br>аудио<br>Сетевые<br>протоколы                 | Кодирование речи GSM-AMR, скор<br>12,2 кбит/с<br>Кодирование аудио G.711, скорост<br>кбит/с Кодирование аудио MPEG-4<br>кбит/с до 128 кбит/с<br>IPv4<br>TCP/IP                                                                                                    | ость передачи: от 4,75 кбит/с до<br>ь передачи: от 8 кбит/с до 64<br>ААС, скорость передачи: от 16<br>Samba-клиент<br>РРРоЕ                                                                                                    |  |
| Сеть   | Поддержка<br>аудио<br>Сетевые<br>протоколы                 | Кодирование речи GSM-AMR, скор<br>12,2 кбит/с<br>Кодирование аудио G.711, скорост<br>кбит/с Кодирование аудио MPEG-4<br>кбит/с до 128 кбит/с<br>IPv4<br>TCP/IP<br>UDP                                                                                                    | ость передачи: от 4,75 кбит/с до<br>ь передачи: от 8 кбит/с до 64<br>AAC, скорость передачи: от 16<br>Samba-клиент<br>PPPoE<br>UPnP port forwarding                                                                                                    |  |
| Сеть   | Поддержка<br>аудио<br>Сетевые<br>протоколы                 | Кодирование речи GSM-AMR, скор<br>12,2 кбит/с<br>Кодирование аудио G.711, скорост<br>кбит/с Кодирование аудио MPEG-4<br>кбит/с до 128 кбит/с<br>IPv4<br>TCP/IP<br>UDP<br>ICMP                                                                                                    | ость передачи: от 4,75 кбит/с до<br>ь передачи: от 8 кбит/с до 64<br>AAC, скорость передачи: от 16<br>Samba-клиент<br>PPPoE<br>UPnP port forwarding<br>RTP / RTSP/ RTCP                                                                                                    |  |
| Сеть   | Поддержка<br>аудио<br>Сетевые<br>протоколы                 | Кодирование речи GSM-AMR, скор<br>12,2 кбит/с<br>Кодирование аудио G.711, скорост<br>кбит/с Кодирование аудио MPEG-4<br>кбит/с до 128 кбит/с<br>IPv4<br>TCP/IP<br>UDP<br>ICMP<br>DHCP-клиент                                                                                                    | ость передачи: от 4,75 кбит/с до<br>ь передачи: от 8 кбит/с до 64<br>AAC, скорость передачи: от 16<br>Samba-клиент<br>PPPoE<br>UPnP port forwarding<br>RTP / RTSP/ RTCP<br>Фильтрация IP-адресов                                                                                                    |  |
| Сеть   | Поддержка<br>аудио<br>Сетевые<br>протоколы                 | Кодирование речи GSM-AMR, скор<br>12,2 кбит/с<br>Кодирование аудио G.711, скорост<br>кбит/с Кодирование аудио MPEG-4<br>кбит/с до 128 кбит/с<br>IPv4<br>TCP/IP<br>UDP<br>ICMP<br>DHCP-клиент<br>NTP-клиент (D-Link)                                                                                                    | ость передачи: от 4,75 кбит/с до<br>ь передачи: от 8 кбит/с до 64<br>AAC, скорость передачи: от 16<br>Samba-клиент<br>PPPoE<br>UPnP port forwarding<br>RTP / RTSP/ RTCP<br>Фильтрация IP-адресов<br>QoS                                                                                                    |  |
| Сеть   | Поддержка<br>аудио<br>Сетевые<br>протоколы                 | Кодирование речи GSM-AMR, скор<br>12,2 кбит/с<br>Кодирование аудио G.711, скорост<br>кбит/с Кодирование аудио MPEG-4<br>кбит/с до 128 кбит/с<br>IPv4<br>TCP/IP<br>UDP<br>ICMP<br>DHCP-клиент<br>NTP-клиент (D-Link)<br>DNS-клиент                                                                                                    | ость передачи: от 4,75 кбит/с до<br>ь передачи: от 8 кбит/с до 64<br>AAC, скорость передачи: от 16<br>Samba-клиент<br>PPPoE<br>UPnP port forwarding<br>RTP / RTSP/ RTCP<br>Фильтрация IP-адресов<br>QoS<br>CoS                                                                                                    |  |
| Сеть   | Поддержка<br>аудио<br>Сетевые<br>протоколы                 | Кодирование речи GSM-AMR, скор<br>12,2 кбит/с<br>Кодирование аудио G.711, скорост<br>кбит/с Кодирование аудио MPEG-4<br>кбит/с до 128 кбит/с<br>IPv4<br>TCP/IP<br>UDP<br>ICMP<br>DHCP-клиент<br>NTP-клиент (D-Link)<br>DNS-клиент (D-Link)                                                                                                    | ость передачи: от 4,75 кбит/с до<br>ь передачи: от 8 кбит/с до 64<br>AAC, скорость передачи: от 16<br>Samba-клиент<br>PPPoE<br>UPnP port forwarding<br>RTP / RTSP/ RTCP<br>Фильтрация IP-адресов<br>QoS<br>CoS<br>Multicast                                                                                                   |  |
| Сеть   | Поддержка<br>аудио<br>Сетевые<br>протоколы                 | Кодирование речи GSM-AMR, скор<br>12,2 кбит/с<br>Кодирование аудио G.711, скорост<br>кбит/с Кодирование аудио MPEG-4<br>кбит/с до 128 кбит/с<br>IPv4<br>TCP/IP<br>UDP<br>ICMP<br>DHCP-клиент<br>NTP-клиент (D-Link)<br>DNS-клиент<br>DDNS-клиент (D-Link)<br>SMTP-клиент                                                                                                    | ость передачи: от 4,75 кбит/с до<br>ь передачи: от 8 кбит/с до 64<br>AAC, скорость передачи: от 16<br>Samba-клиент<br>PPPoE<br>UPnP port forwarding<br>RTP / RTSP/ RTCP<br>Фильтрация IP-адресов<br>QoS<br>CoS<br>Multicast<br>IGMP                                                                                           |  |
| Сеть   | Поддержка<br>аудио<br>Сетевые<br>протоколы                 | Кодирование речи GSM-AMR, скор<br>12,2 кбит/с<br>Кодирование аудио G.711, скорост<br>кбит/с Кодирование аудио MPEG-4<br>кбит/с до 128 кбит/с<br>IPv4<br>TCP/IP<br>UDP<br>ICMP<br>DHCP-клиент<br>NTP-клиент (D-Link)<br>DNS-клиент<br>DDNS-клиент<br>FTP-клиент                                                                                                    | ость передачи: от 4,75 кбит/с до<br>ь передачи: от 8 кбит/с до 64<br>AAC, скорость передачи: от 16<br>Samba-клиент<br>PPPoE<br>UPnP port forwarding<br>RTP / RTSP/ RTCP<br>Фильтрация IP-адресов<br>QoS<br>CoS<br>Multicast<br>IGMP<br>Соответствие ONVIF                                                                     |  |
| Сеть   | Поддержка<br>аудио<br>Сетевые<br>протоколы                 | Кодирование речи GSM-AMR, скор<br>12,2 кбит/с<br>Кодирование аудио G.711, скорост<br>кбит/с Кодирование аудио MPEG-4<br>кбит/с до 128 кбит/с<br>IPv4<br>TCP/IP<br>UDP<br>ICMP<br>DHCP-клиент<br>NTP-клиент (D-Link)<br>DNS-клиент<br>DDNS-клиент<br>EDNS-клиент<br>FTP-клиент<br>FTP-клиент<br>HTTP / HTTPS                                                                                            | ость передачи: от 4,75 кбит/с до<br>ь передачи: от 8 кбит/с до 64<br>AAC, скорость передачи: от 16<br>Samba-клиент<br>PPPoE<br>UPnP port forwarding<br>RTP / RTSP/ RTCP<br>Фильтрация IP-адресов<br>QoS<br>CoS<br>Multicast<br>IGMP<br>Соответствие ONVIF                                                                     |  |
| Сеть   | Поддержка<br>аудио<br>Сетевые<br>протоколы<br>Безопасность | Кодирование речи GSM-AMR, скор<br>12,2 кбит/с<br>Кодирование аудио G.711, скорост<br>кбит/с Кодирование аудио MPEG-4<br>кбит/с до 128 кбит/с<br>IPv4<br>TCP/IP<br>UDP<br>ICMP<br>DHCP-клиент<br>NTP-клиент (D-Link)<br>DNS-клиент<br>DDNS-клиент<br>FTP-клиент<br>FTP-клиент<br>HTTP / HTTPS<br>Защита учетной записи                                                                                  | ость передачи: от 4,75 кбит/с до<br>ь передачи: от 8 кбит/с до 64<br>AAC, скорость передачи: от 16<br>Samba-клиент<br>PPPoE<br>UPnP port forwarding<br>RTP / RTSP/ RTCP<br>Фильтрация IP-адресов<br>QoS<br>CoS<br>Multicast<br>IGMP<br>Соответствие ONVIF<br>Шифрование HTTP и RTSP                                           |  |
| Сеть   | Поддержка<br>аудио<br>Сетевые<br>протоколы<br>Безопасность | Кодирование речи GSM-AMR, скор<br>12,2 кбит/с<br>Кодирование аудио G.711, скорост<br>кбит/с Кодирование аудио MPEG-4<br>кбит/с до 128 кбит/с<br>IPv4<br>TCP/IP<br>UDP<br>ICMP<br>DHCP-клиент<br>NTP-клиент (D-Link)<br>DNS-клиент (D-Link)<br>SMTP-клиент<br>FTP-клиент<br>FTP-клиент<br>HTTP / HTTPS<br>Защита учетной записи<br>администратора и группы<br>пользователей                             | ость передачи: от 4,75 кбит/с до<br>ь передачи: от 8 кбит/с до 64<br>ААС, скорость передачи: от 16<br>Samba-клиент<br>PPPoE<br>UPnP port forwarding<br>RTP / RTSP/ RTCP<br>Фильтрация IP-адресов<br>QoS<br>CoS<br>Multicast<br>IGMP<br>Соответствие ONVIF<br>Шифрование HTTP и RTSP<br>Контроль доступа удаленных<br>клиентов |  |
| Сеть   | Поддержка<br>аудио<br>Сетевые<br>протоколы<br>Безопасность | Кодирование речи GSM-AMR, скор<br>12,2 кбит/с<br>Кодирование аудио G.711, скорост<br>кбит/с Кодирование аудио MPEG-4<br>кбит/с до 128 кбит/с<br>IPv4<br>TCP/IP<br>UDP<br>ICMP<br>DHCP-клиент<br>NTP-клиент (D-Link)<br>DNS-клиент (D-Link)<br>SMTP-клиент<br>FTP-клиент<br>FTP-клиент<br>HTTP / HTTPS<br>Защита учетной записи<br>администратора и группы<br>пользователей<br>Аутентификация по паролю | ость передачи: от 4,75 кбит/с до<br>ь передачи: от 8 кбит/с до 64<br>ААС, скорость передачи: от 16<br>Samba-клиент<br>PPPoE<br>UPnP port forwarding<br>RTP / RTSP/ RTCP<br>Фильтрация IP-адресов<br>QoS<br>CoS<br>Multicast<br>IGMP<br>Соответствие ONVIF<br>Шифрование HTTP и RTSP<br>Контроль доступа удаленных<br>клиентов |  |

| Управление<br>системой | Системные<br>требования<br>для Web-<br>интерфейса | Браузер: Internet Explorer, Firefox, Chrome                                                                                                    |                                                                                                    |  |
|------------------------|---------------------------------------------------|----------------------------------------------------------------------------------------------------|----------------------------------------------------------------------------------------------------|--|
|                        | Управление<br>событиями                           | Обнаружение движения<br>Уведомление о событии<br>и загрузка стоп-кадров/<br>видеоклипов через<br>электронную почту или FTP                                                                                                    | Поддержка нескольких<br>серверов SMTP и FTP<br>Несколько уведомлений о<br>событии<br>Несколько способов записи<br>для создания резервных копий |  |
|                        | Удаленное<br>управление                           | Создание стоп-кадров/видеоклипов и сохранение на локальный<br>жесткий диск или NAS через Web-браузер<br>Интерфейс настройки, доступный через Web-браузер                                                                                 |                                                                                                    |  |
|                        | Поддержка<br>мобильных<br>устройств               | Система Windows 7/Vista/XP, карманный ПК или мобильный<br>телефон<br>Мобильное приложение mydlink для мобильных устройств с<br>iOS и Android                                                                                             |                                                                                                    |  |
|                        | Системные<br>требования<br>D-ViewCam™             | Операционная система:<br>Microsoft Windows 7/Vista/XP<br>Web-браузер: Internet Explorer<br>7 или выше                                                                                                    | Протокол: Стандартный ТСР/ІР                                                                                                    |  |
|                        | Функции ПО<br>D-ViewCam™                          | Удаленное управление/контроль: до 32 камер<br>Просмотр изображений с 32 камер на одном экране<br>Опции записи по срабатыванию датчика, по расписанию или<br>вручную<br>Поддержка всех функций управления, доступных в Web-<br>интерфейсе |                                                                                                    |  |

| Физические | Bec                      | 165 г                                        |                                          |  |
|------------|--------------------------|----------------------------------------------|------------------------------------------|--|
| параметры  | Питание*                 | 12 В постоянного тока, 1,25 А, 802.3af РоЕ   |                                          |  |
|            | Потребляемая<br>мощность | 4,6 Вт (12 В постоянного тока), 6,6 Вт (РоЕ) |                                          |  |
|            | Температура              | Рабочая: от 0° до 40°С                       | Хранения: от -20° до 70°С                |  |
|            | Влажность                | Рабочая: от 20% до 80% без<br>конденсата     | Хранения: от 5% до 95% без<br>конденсата |  |
|            | Сертификаты              | CE                                           | FCC                                      |  |
|            |                          | CE LVD                                       | C-Tick                                   |  |
| Размеры    |                          |                                              |                                          |  |

\* В комплект поставки DCS-3010/UPA адаптер питания не входит.